## 档案管理操作指南

1. 访问我校就业信息网,点击学生登录

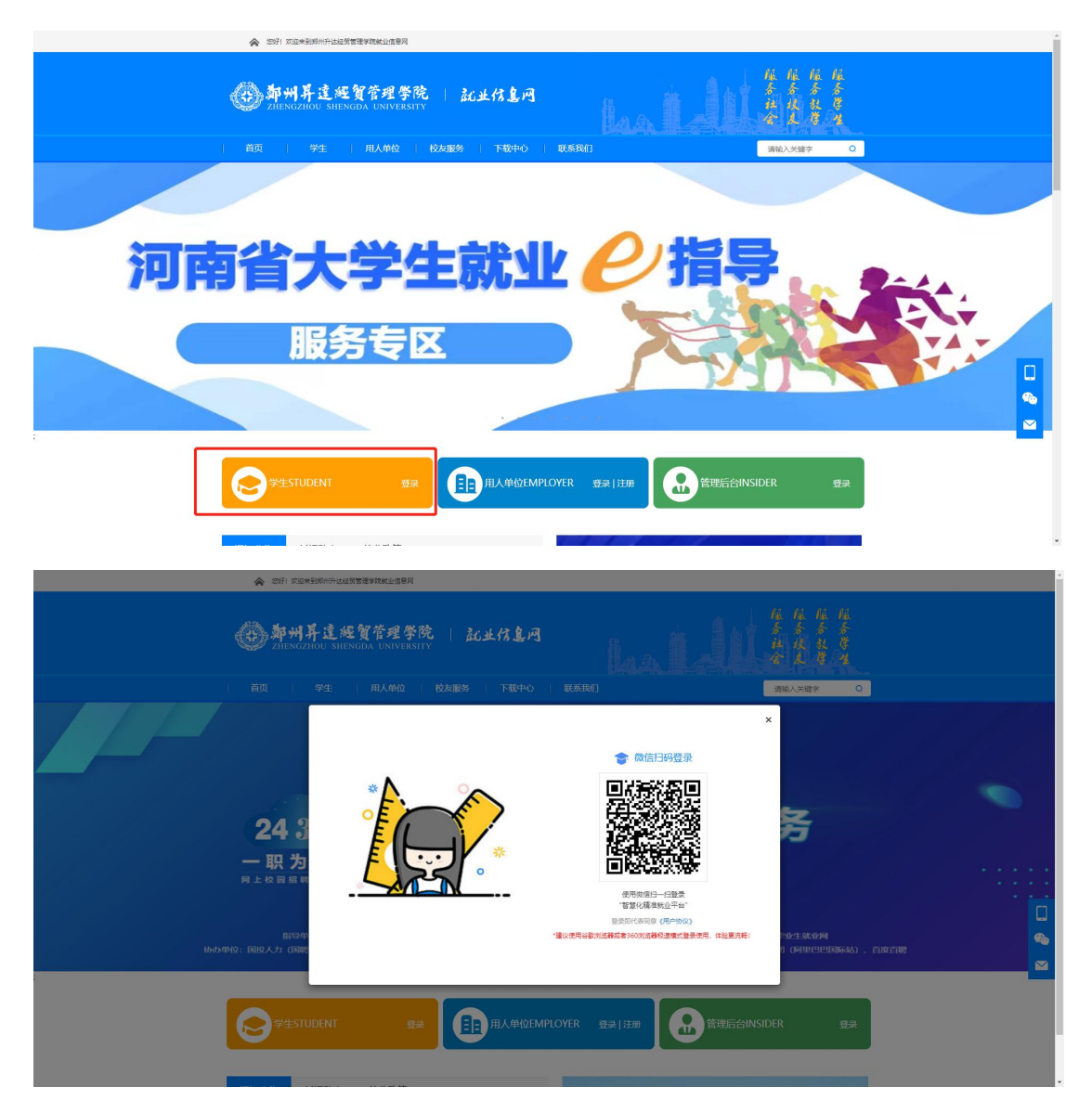

 2. 首次登录后需要绑定学号,密码默认为身份证号码后6位,若已绑 定学号,忽略此步骤。

| 天基大学 管                                                                                                    | 理中心   学生版   |  |                       | • • • • # #= •                                           |
|----------------------------------------------------------------------------------------------------|-------------|--|-----------------------|----------------------------------------------------------|
| <ul> <li>▲ 首页</li> <li>● 滿思中心 &gt;</li> </ul>                                                                                                    | 小人中心 > 生源流急 |  | withing, we get the   | Contraction of the Contract of the Contract              |
| <ul> <li>○ 小人中心</li> <li>◇ 小人中心</li> <li>◇ 小人中心</li> <li>◇ 古人中心</li> <li>◇ 古内市</li> <li>◇ 古内市</li></ul> |             |  | · 新聞 新闻: 402-641-1366 | Copyright 9 2021 Golfkork Iz AB Rights Reserved 1.3.19.2 |

3. 点击【档案管理】,进入功能界面

| <b>血</b> 首页                                                | 个人中心 > 档案管理                                |
|------------------------------------------------------------|--------------------------------------------|
| <ul> <li>● 找工作</li> <li>&gt; 消息中心</li> </ul>               | 姓名: 刘                                      |
| ④ 个人中心 ~                                                   | 学号: 11 11 11 11 11 11 11 11 11 11 11 11 11 |
| <ul> <li>③ 签约中心毕业去向填报</li> <li>国 报到证申请/档案邮寄地址管理</li> </ul> | 专业名称:                                      |
| <ul><li>昆 签约核查</li><li>副 我的简历</li></ul>                    | • 档案转寄关型: 请选择转寄关型 ~ ??                     |
| E 生源信息 登 我的面试                                              |                                            |
|                                                            | 附件:                                        |
| <ul><li>■ 我的预約</li></ul>                                   | 您可在此上传单位漂挡图、就业协议书、劳动合同、录用接收图等就业证明材料供审核参考   |
| <ul> <li>● 档案管理</li> <li>✓ 就业意向统计</li> </ul>               | 提文                                         |
| ✔ 就业推荐表                                                    |                                            |

## 4. 选择档案转寄类型

字段说明:

单位接收:主要分为以下类别:签约单位接收、上级主管单位接收、 托管单位接收,单位接收的档案信息需要学生根据实际情况自行填写 转回生源地:根据学生填写的生源地址自动展示档案信息

| 个人中心 💙 档案管理 |                                     |                                                                         |
|-------------|-------------------------------------|-------------------------------------------------------------------------|
| 姓名 :        | 刘同生                                 |                                                                         |
| 学号:         | 201919164225                        |                                                                         |
| 院系名称:       | 软件学院                                |                                                                         |
| 专业名称:       | 软件工程                                |                                                                         |
| • 档案转寄类型:   | 请选择转寄类型 マ                           | 单位接收:主要分为以下类别:<br>签约单位接收、上级主管单位接                                        |
| 档案转寄信息      | 資金給給表型 单位接收 转回生源地                   | 收、托管单位接收,单位接收的<br>档案信息需要学生根据实际情况                                        |
| L           |                                     | 自行填写<br>转回生源地:根据学生填写的生<br>2000年2月11日1日1日1日1日1日1日1日1日1日1日1日1日1日1日1日1日1日1 |
| 附件:         | +                                   | 派心址目刘成小归美旧尽                                                             |
|             | 您可在此上传单位调档函、就业协议书、劳动合同、录用接收函等就业证明材料 | 供审核参考                                                                   |
|             |                                     | 提交                                                                      |
|             |                                     |                                                                         |

5. 填写档案转寄信息后点击提交,等待审核即可

| • 档案转寄类型:   | 单位接收 🗸                             | 0      |  |
|-------------|------------------------------------|--------|--|
| 档案转寄信息      |                                    |        |  |
| • 档案转寄单位名称: | 请填写档案转寄单位名称                        |        |  |
| • 档案转寄地址:   | · · · ·                            |        |  |
| • 档案转寄详细地址: | 请填写档案转寄详细地址                        |        |  |
| 档案转寄单位邮编:   | 请填写档案转寄单位邮编                        |        |  |
| • 档案转寄联系人:  | 请填写档案转寄联系人                         |        |  |
| • 档案转寄联系电话: | 请填写档案转寄联系电话                        |        |  |
| 附件:         | _ <u>_</u>                         |        |  |
|             | 您可在此上传单位调档图、就业协议书、劳动合同、录用接收函等就业证明材 | 料供审核参考 |  |

 6. 审核通过后可在学生端查看当前档案状态,同时可在就业信息网对 应模块查询到档案最新信息。